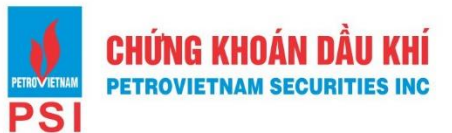

# HƯỚNG DẪN KHÁCH HÀNG CTCP CK DẦU KHÍ THỰC HIỆN GIAO DỊCH QUA TÀI KHOẢN ĐỊNH DANH

#### 1. Giao dịch qua BIDV

### 1.1. Kênh e- Banking tại menu chuyển tiền nội bộ:

- Bước 1: Khách hàng đăng nhập ứng dụng BIDV Smart Banking
- Bước 2: Thực hiện giao dịch:
  - + Chọn menu "Chuyển tiền nội bộ"
  - + Nhập thông tin số tài khoản thụ hưởng: **PSI** +**STK GDCK**
- Ví dụ: STK GDCK số 066888
  - KH có thể nhập PSI066888 tại mục số tài khoản

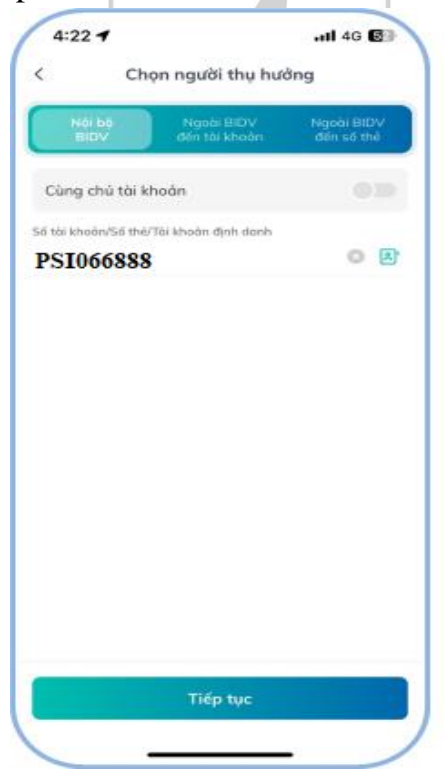

+ Nhập thông tin số tiền và sửa đổi nội dung mặc định nếu muốn

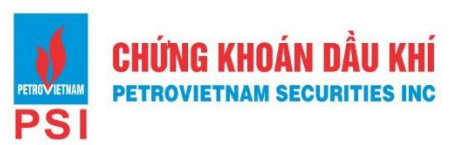

|                              | 15:22 -                                                                                                    | . <b>11</b> 4G 📧      |
|------------------------------|----------------------------------------------------------------------------------------------------|-----------------------|
|                              | < Thông tin giao dịch                                                                                                    | 0                     |
|                              | 2129999999<br>228,871 VND                                                                                                    | 80-                   |
|                              | PSI060<br>Duong Van<br>122024                                                                                                    | 5888<br>Huy 📀<br>1889 |
|                              | Số tiến                                                                                                    |                       |
|                              | 1,000<br>Mật nghĩn đáng                                                                                                    | VND                   |
|                              | Nội dung giao dịch                                                                                                    | 28/170                |
|                              | LE THI QUYNH ANH Chuyen tien                                                                                                    | 0                     |
|                              | Lưu danh bạ thụ hưởng                                                                                                    | 03                    |
|                              | Tiếp tục                                                                                                    |                       |
|                              | PETROVIETNAM                                                                                                    |                       |
| <b>c 3:</b> Xác thực giao di | ch:                                                                                                    |                       |
| ✓ Kiểm tra/ xác nhận         | thông tin nôn tiền                                                                                                    |                       |
|                              | $1 + \frac{1}{2} + \frac{1}{2} + $ |                       |
| ✓ Nhập mã OTP xác            | thực để hoàn tất nộp tiêr                                                                                                    | 1                     |

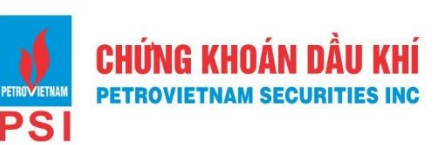

| 15:22                          | 1                                     |                                     |                                | •                                    | <b>4</b> G                                 | 76               |
|--------------------------------|---------------------------------------|-------------------------------------|--------------------------------|--------------------------------------|--------------------------------------------|------------------|
| <                              | Xác                                   | nhận                                | giao d                         | lịch                                 |                                            | G                |
| Tài khoản n                    | guồn                                  |                                     |                                |                                      | 2129                                       | 99999            |
| Tài khoản đị                   | inh danh                              |                                     |                                |                                      | PSI                                        | 06688            |
| Tên người th                   | nụ hưởng                              |                                     |                                | D                                    | uong V                                     | an Hu            |
| Ngân hàng                      | thụ hưởng                             | 9                                   |                                |                                      |                                            | BID              |
| Số tiền                        |                                       |                                     |                                |                                      | 1,00                                       |                  |
| Số tiền trích                  | nợ                                    |                                     |                                |                                      | 1,00                                       |                  |
| Ngày giao d                    | lịch                                  |                                     | 2                              | 5/01/2                               | 2024 1                                     | 5:22:1           |
| Nội dung                       |                                       |                                     | L                              | E THI                                | QUYN<br>Chuy                               | H ANI<br>/en tie |
| Mã xác thự<br>OTP cho gi<br>Mã | c OTP bằr<br>ao dịch 20<br>xác thực C | ng phư<br>057349<br>đây<br>DTP hiện | ơng thủ<br>4555 đ<br>tại sẽ đư | í <b>c xác</b><br>ľược hi<br>rợc đối | thực Sr<br>ển thị c<br>sau <mark>4s</mark> | nart<br>Iưới     |
| 6 5                            | 4                                     | 1                                   | 9                              | 7                                    | 0                                          | 2                |
|                                |                                       |                                     |                                |                                      |                                            |                  |
|                                | X                                     | ác nhậ                              | n (117                         | s)                                   |                                            |                  |

- **Bước 4:** Sau khi giao dịch được xử lý thành công, tài khoản của khách hàng được ghi Nợ, tài khoản của PSI được báo Có số tiền tương ứng.
- Bước 5: PSI báo có tự động vào STK GDCK của Chủ tài khoản GDCK

### 1.2. Kênh e-Banking tại menu nộp tiền chứng khoán:

С

- Bước 1: Khách hàng đăng nhập ứng dụng BIDV Smart Banking
- **Bước 2:** Thực hiện giao dịch:
  - + Chọn Menu "Thanh toán"
  - + Chọn Loại dịch vụ "NOP TIEN CHUNG KHOAN"
  - + Chọn Nhà cung cấp dịch vụ: CK Dau Khi: Nop tien TKCK dinh danh
  - + Chọn tên dịch vụ: Nop tien vao TK GDCK PSI
  - + Số tài khoản Nhà đầu tư:
    - Nhập **PSI** + STK GDCK (**Tài khoản định danh**)
  - Ví dụ: STK GDCK số 066888
    - KH có thể nhập PSI066888 tại mục số tài khoản
    - Số tiền: Nhập số tiền cần nộp
    - Bấm nút tiếp tục

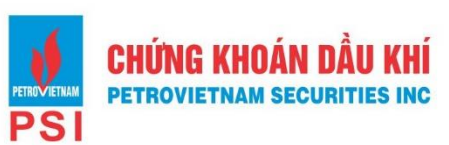

| 17:03 🕇                                   |                       | II 4G 📵 |  |  |
|-------------------------------------------|-----------------------|---------|--|--|
| <                                         | Thanh toán            | G       |  |  |
| 2129<br>100,43                            | 999999<br>35 VND      | 20      |  |  |
|                                           | Nộp tiền chứng khoán  | đ       |  |  |
| Thông tin thanh                           | toán                  |         |  |  |
| Nhà cung cấp<br>CK Dau Khi: Noạ           | o tien TKCK dinh danh | -       |  |  |
| Dịch vụ<br>Nop Tien Vao Th                | GDCK PSI              | -       |  |  |
| Mã khách hàng<br><b>PSI066888</b>         |                       | O       |  |  |
| Số tiến<br><b>1,000</b><br>Một nghìn đồng |                       | S VND   |  |  |
|                                           | Tiếp tục              |         |  |  |
| P                                         | SI                    |         |  |  |

- Bước 3: Xác thực giao dịch:
  - ✓ Kiểm tra/ xác nhận thông tin nộp tiền
  - ✓ Nhập mã OTP xác thực để hoàn tất nộp tiền

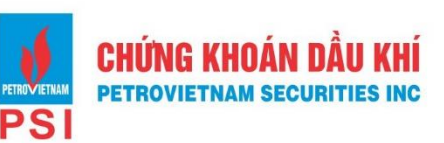

| 17:03 -                                                                         | .ıll 4G 🚱                                                                                                    |
|---------------------------------------------------------------------------------|----------------------------------------------------------------------------------------------------|
| < Xác i                                                                         | nhận giao dịch 🖓                                                                                                    |
| Tài khoản nguồn                                                                 | 2129999999                                                                                                    |
| Dịch vụ                                                                         | Nop Tien Vao TK<br>GDCK PSI                                                                                         |
| Mã khách hàng                                                                   | PSI066888                                                                                                    |
| Tên khách hàng                                                                  | Duong Van Huy                                                                                                    |
| Số điện thoại/ Địa chỉ                                                          | SN 15 To 3 Phu Do Nam<br>Tu Liem Ha Noi                                                                             |
| Số tiền thanh toán                                                              | 1,000 VND                                                                                                    |
| Ngày giao dịch                                                                  | 26/01/2024 17:03:35                                                                                                 |
| Nội dung                                                                        | Nop tien vao<br>TKCK:PSI066888_Duong<br>Van Huy_1000_                                                               |
| Mã xác thực OTP bằng<br>OTP cho giao địch 20<br>Mã xác thực OTH<br><u>6 3 5</u> | g phương thức xác thực Smart<br>578775777 được hiến thị dưới<br>đây.<br>P hiện tại sẽ được đối sau 20s<br>3 4 7 8 9 |
| Xá                                                                              | c nhận (115s)                                                                                                    |
|                                                                                 |                                                                                                    |

- **Bước 4:** Sau khi giao dịch được xử lý thành công, tài khoản của khách hàng được ghi Nợ, tài khoản của PSI được báo Có số tiền tương ứng.
- Bước 5: PSI báo có tự động vào STK GDCK của Chủ tài khoản GDCK

### 1.2 Kênh Quầy giao dịch

- **Bước 1:** Khách hàng đến các điểm quầy giao dịch của BIDV, lập chứng từ giao dịch (UNC/Giấy Nộp tiền) theo quy định hiện hành của BIDV.

Bước 2: Khách hàng sử dụng chỉ dẫn thanh toán như sau để thực hiện chuyển tiền

| Thông tin chuyển tiền | Giao dịch theo TK định danh |
|-----------------------|-----------------------------|
| Số TK hưởng           | Nhập <b>PSI</b> + STK GDCK  |
|                       | (Tài khoản định danh)       |
| Tên TK hưởng          | Chủ tài khoản GDCK          |
| Ngân hàng hưởng       | BIDV – chi nhánh Hà Thành   |
| Nội dung chuyển tiền  | Theo nhu cầu KH             |

- **Bước 3:** GDV tác nghiệp trên chương trình tác nghiệp của BIDV, hạch toán ghi Nợ tài khoản Khách hàng, ghi Có tài khoản PSI. GDV giao cho khách hàng một (01) liên chứng từ giao dịch
- **Bước 4:** PSI báo có tự động vào STK GDCK của NĐT.

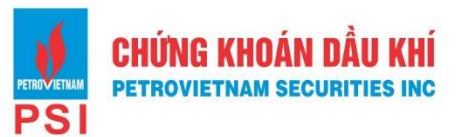

## 2. Giao dịch từ ngân hàng khác

Bước 1: Khách hàng truy cập vào Ứng dụng ngân hàng điện tử (chọn chức năng chuyển tiền nhanh 24/7 hoặc Chuyển tiền) hoặc giao dịch tại Quầy của Ngân hàng chuyển khác BIDV.

| 📶 VinaPhone ᅙ      | 1:58 CH                 | @ @ 86% 🗩                    |
|--------------------|-------------------------|------------------------------|
| Tính năng chínl    | ,                       | 🖄 Tùy chỉnh                  |
| (⊂⇒<br>Chuyển tiền | (+<br>Nạp điện<br>thoại | (⊕_)<br>Tiền gửi &<br>Đầu tư |
| E<br>Thanh toán    | ر ے<br>ر ح<br>Quét QR   | <b></b> )<br>Dịch vụ<br>thẻ  |

- Bước 2: Khách hàng sử dụng chỉ dẫn thanh toán như sau để thực hiện chuyển tiền:

| Thông tin chuyển tiền | Giao dịch theo TK định danh                                                         |
|-----------------------|-------------------------------------------------------------------------------------|
| Số TK hưởng           | Nhập <b>PSI</b> + STK GDCK                                                          |
|                       | (Tài khoản định danh)                                                               |
| Tên TK hưởng          | Tên chủ tài khoản GDCK<br>(tự hiển thị theo kết quả truy vấn, không cần nhập nếu sử |
| Ngân hàng hưởng       | dụng Chuyên tiên nhanh 24/7)<br>BIDV chi nhánh Uà Thành                             |
| Ngan nang nương       | BIDV – chi nhann Ha Thann                                                           |
| Nội dung chuyển tiền  | Theo nhu cầu KH hoặc theo mặc định trên ứng dụng                                    |

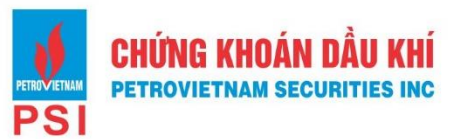

| 4:30                                 |                              | all          | 46 6  |
|--------------------------------------|------------------------------|--------------|-------|
|                                      | Chuyến                       | n tiến       |       |
| r tài khoảr                          | n nguồn                      |              |       |
| <sup>∞</sup> <sup>09161</sup><br>5 ∨ | 85359 - DANG<br>'ND          | VU PHUONG HO | A ~   |
| ột làm tài k                         | hoàn nguồn                   | mộc định     | 0     |
| ến                                   |                              | Qué          | t QR  |
| TK ngân l                            | hàng) S                      | DT (MB) S    | ố thẻ |
| Ngân hàng                            | *                            |              |       |
| Đầu tư và<br>(BIDV)                  | ,<br>ı phát triển            | Việt Nam     | ~     |
| -Số tài khoả                         | àn*                          |              |       |
| PSI0668                              | 888                          | STK do       | luu 🚛 |
| Tên tài kho                          | ián*                         |              |       |
| Duong V                              | Van Huy                      |              |       |
| -Số tiến* —                          |                              |              |       |
| 10,000                               |                              | VND          | 0     |
| dư không đủ<br>ười nghìn Việ         | ì để thực hiện<br>t Nam Đông | giao dịch    |       |
| ALS - Long -                         | huyển tiến*                  |              |       |
| -Noi dung c                          |                              |              |       |

- Bước 3: Sau khi nhận được tiền từ Ngân hàng chuyển, BIDV ghi Có tài khoản PSI
- Bước 4: PSI báo có tự động vào TK GDCK của NĐT

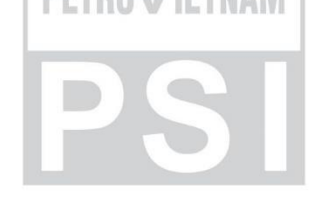